# ระบบรับเรื่องร้องทุกข์ด้านที่ดินและทรัพยากรดิน

ศูนย์บริหารจัดการและแก้ไขปัญหาเรื่องร้องทุกข์ที่ดินและทรัพยากรดิน สำนักงานคณะกรรมการนโยบายที่ดินแห่งชาติ (สคทช.)

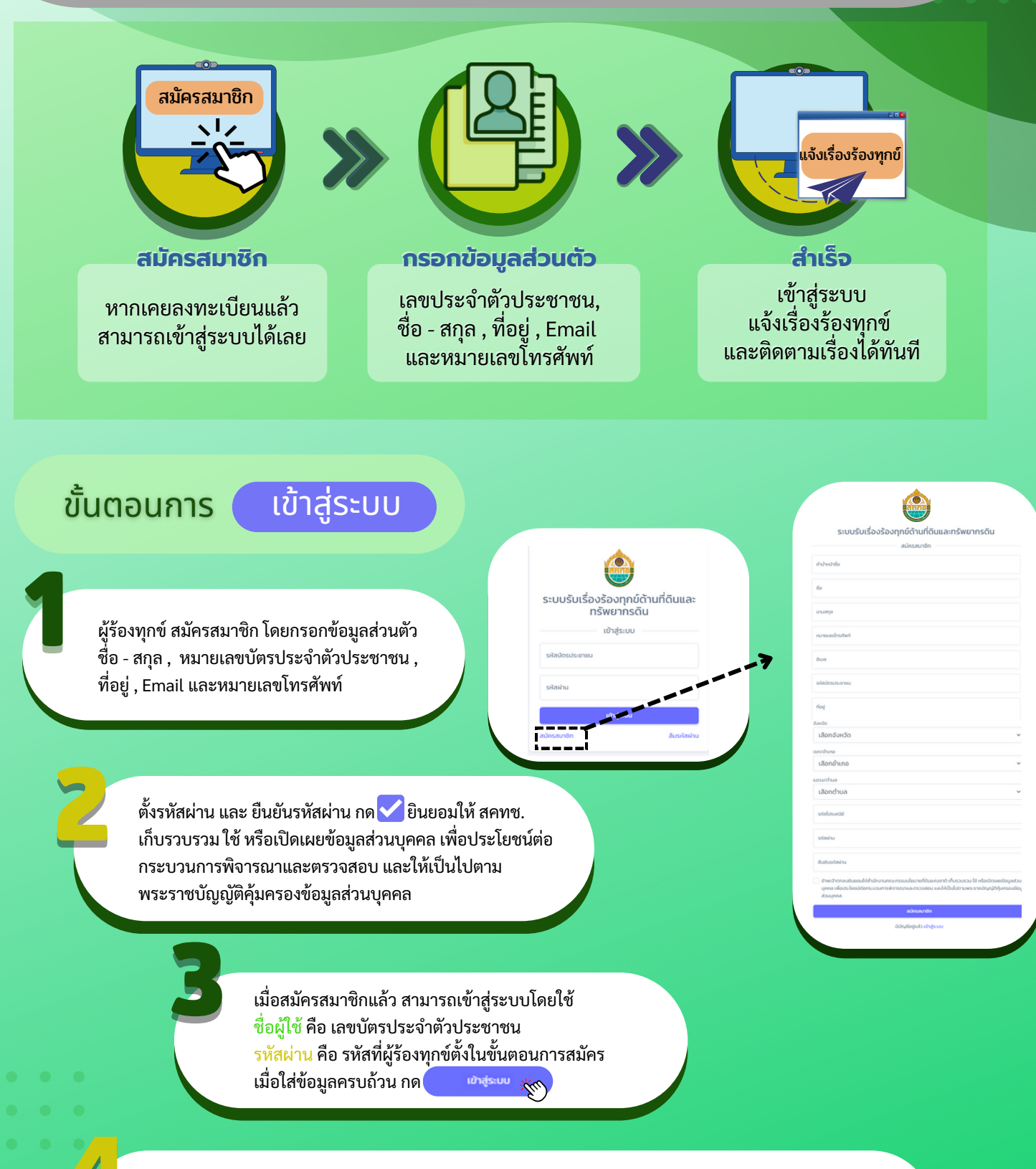

ผู้ร้องทุกข์สามารถสมัครบริการแจ้งเตือนผ่าน Line Notify

ตั้งค่าบัญชี

**(i)** 

สมัครบริการแจ้งเตือนผ่าน LINE Notify

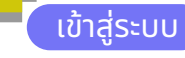

## แจ้งเรื่องร้องทุกข์

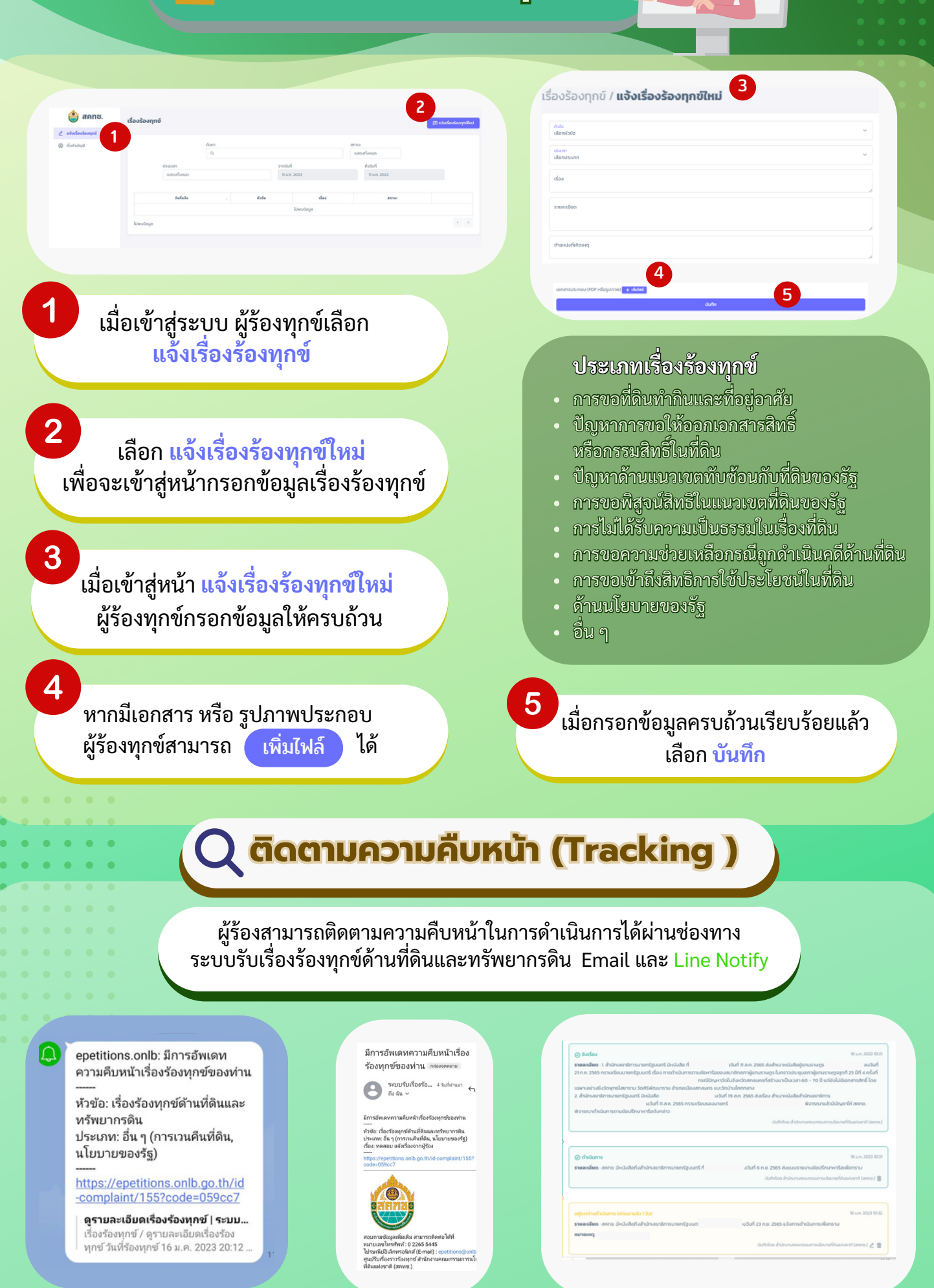

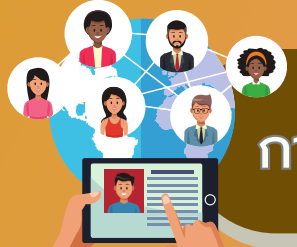

## การเชื่อมโยงระบบกับหน่วยงานที่เกี่ยวข้อง

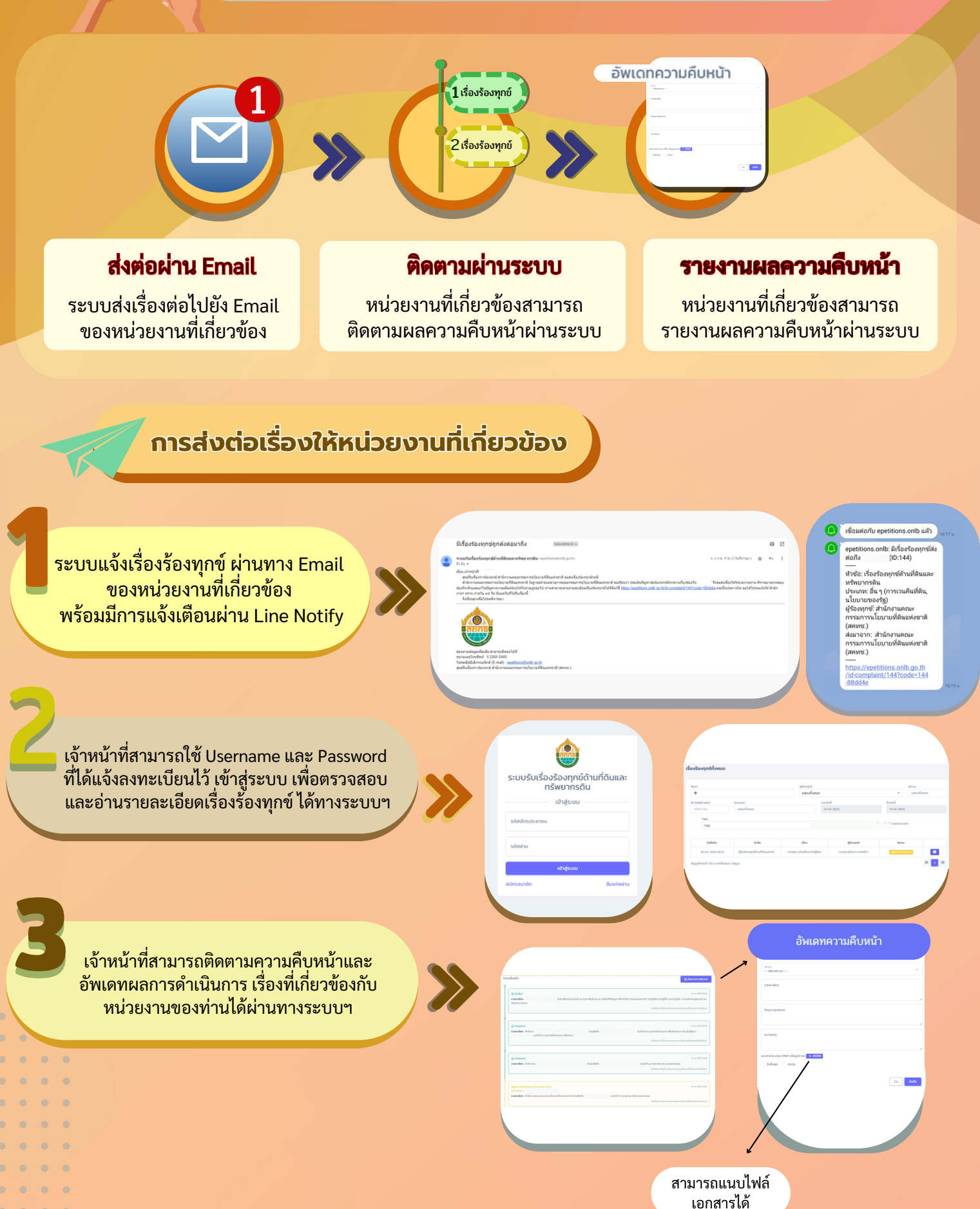

## การแจ้งเตือน

### เจ้าหน้าที่สามารถสมัครบริการแจ้งเตือนผ่าน Line Notify

**()** 

>

🗧 ตั้งค่าบัญชี

#### epetitions.onlb: เรื่องร้องทุกข์ใกล้ถึงกำหนดสิ้นสุด Ö (ID:144)

>>>

เข้าสู่ระบบ

หัวข้อ: เรื่องร้องทุกข์ด้านที่ดินและทรัพยากรดิน ประเภท: อื่น ๆ (การเวนคืนที่ดิน, นโยบายของรัฐ) เรื่อง: ทดสอบ วันกำหนดสิ้นสุด ผู้ร้องทุกข์: สำนักงานคณะกรรมการนโยบายที่ดินแห่งชาติ (สคทช.) กำหนดสิ้นสุด: 17 ม.ค. 2023

### https://epetitions.onlb.go.th/id-complaint/144?code=88dd4e

**ดูรายละเอียดเรื่องร้องทุกข์ | ระบบรับเรื่องร้องทุกข์ด้านที่ดินและทรัพยากรดิน** รายการนี้ได้ถูกยกเลิกจากระบบแล้ว (Delete) เรื่องร้องทุกข์ / ดูรายละเอียดเรื่องร้องทุกข์ วันที่ร้องทุกข์ 12 ม.ค. 2023 09:36 ผู้ร้องทุกข์ / ผู้บันทึก สำนักงานคณะกรรมการนโยบ..

### epetitions.onlb: เรื่องร้องทุกข์ถึงกำหนดสิ้นสุด 🥼 (ID:144) \*\* กรุณาอัพเดตความคืบหน้า \*\*

หัวข้อ: เรื่องร้องทุกข์ด้านที่ดินและทรัพยากรดิน ประเภท: อื่น ๆ (การเวนคืนที่ดิน, นโยบายของรัฐ) เรื่อง: ทดสอบ วันกำหนดสิ้นสุด ผู้ร้องทุกซ์: สำนักงานคณะกรรมการนโยบายที่ดินแห่งชาติ (สคทช.) กำหนดสิ้นสุด: 30 ม.ค. 2023 -----

https://epetitions.onlb.go.th/id-complaint/144?code=88dd4e

**ดูรายละเอียดเรื่องร้องทุกซ์ | ระบบรับเรื่องร้องทุกซ์ด้านที่ดินและทรัพยากรดิน** รายการนี้ได้ถูกยกเลิกจากระบบแล้ว (Delete) เรื่องร้องทุกซ์ / ดูรายละเอียดเรื่องร้องทุกซ์ วันที่ร้องทุกซ์ 12 ม.ค. 2023 09:36 ผู้ร้องทุกซ์ / ผู้บันทึก สำนักงานคณะกรรมการนโยบ...

📖 สมัครบริการแจ้งเตือนผ่าน LINE Notify

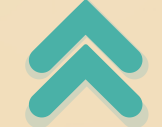

เมื่อเรื่องใกล้ หรือ ถึงวันกำหนดสิ้นสุด จะมีการแจ้งเตือนผ่าน Line Notify ของเจ้าหน้าที่

### ช่องทางรับเรื่องร้องทุกข์

.

- 0 2265 5445
- - epetitions.onlb.go.th
  - epetitions@onlb.go.th
- Application ทางรัฐ หมวดหมู่ : ที่ดิน/ที่อยู่อาศัย

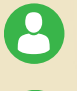

- จุดบริการประชาชน สคทช.
- ศูนย์บริหารจัดการและแก้ไขปัญหาเรื่องร้องทุกข์ที่ดินและทรัพยากรดิน สำนักงานคณะกรรมการนโยบายที่ดินแห่งชาติ (สคทช.) เลขที่ 428 ถนนพหลโยธิน แขวงสามเสนใน เขตพญาไท กรุงเทพฯ 10400

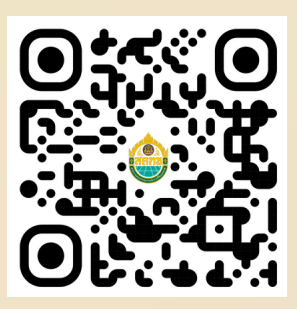

epetitions.onlb.go.th